## **Benchmarking with Customer Portal Guide**

Connecting your Energy Star Portfolio Manager account to the District Energy Customer Portal will automatically transfer your data for benchmarking purposes. Only one representative from your building needs to complete this process.

If you have questions, please contact the District Energy team at 651-297-8955 or **portalhelp@districtenergy.com** Additional resources are on the **District Energy website**.

### Add Property to Energy Star

Before you begin, add your property to **<u>Energy Star Portfolio</u>** <u>**Manager**</u>.

### **Combine Building Meters - If You Have Heating & Cooling**

If you have heating and cooling services, you must combine meters. First, link your accounts in each building, see page 2 of the **User's Guide** for instructions.

To combine building meters, go to the top left **Select Property** tab.

At the bottom of the property list, click **Add New+**.

In the pop up menu, name the meter group "Building Name Energy Star."

Select all of the heating and cooling meters for the building and click save.

### **Energy Star Connection and Sharing**

In the Customer Portal, go to the

**Benchmark** tab. Click **yes**, I want to transfer data to an existing building in my Energy Star account.

| Search | ٩                                                                                                 |
|--------|---------------------------------------------------------------------------------------------------|
| ₿,     | Account# DEMO99DC<br>Demo Building<br>1234 Park Place Bivd 99999A, ST PAUL, MN 551<br>Edit Delete |
| ₿,     | Account# DEMO99DE<br>Demo Building<br>1234 Park Place Blvd 99999A, ST PAUL, MN                    |

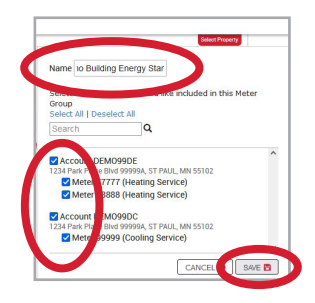

| Charts                                                                                                    | 🗎 Data                                                                                                    | @ Benchmark                                  | Energy Efficiency Program                                                                                                    | Portal & Customer Resources                                                                                                    | ↑ 39% from 90 day average                                                                                                    | ↑ 7% from previous                                                                                                    |
|----------------------------------------------------------------------------------------------------|----------------------------------------------------------------------------------------------------|----------------------------------------------|----------------------------------------------------------------------------------------------------|----------------------------------------------------------------------------------------------------|----------------------------------------------------------------------------------------------------|----------------------------------------------------------------------------------------------------|
| ENERGY STAR                                                                                                    | Markers                                                                                                    | Customized En                                | ergy Goals                                                                                                    |                                                                                                    |                                                                                                    |                                                                                                    |
| 1234<br>ST PA                                                                                                   | Park Place Blvd 9999<br>UL, MN 55102                                                                                                    | 99A                                          | energy star<br>PortfolioMana                                                                                                    | ger∞                                                                                                    |                                                                                                    |                                                                                                    |
| Details<br>Name<br>Primary Use<br>Total Sq Ft<br>% Occupied<br>Year Built<br>Select your put<br>profile details | Demo Building Energy<br>==Choose Property Ty<br>0<br>0<br>0<br>0<br>0<br>0<br>0<br>0<br>0<br>0<br>0<br>0<br>0<br>0<br>0<br>0<br>0<br>0<br>0 | y Star<br>ppe== v<br>v<br>v<br>and edit your | Link to an existing ENER<br>Yes, I want to trans<br>in my ENERGY STA<br>Link this property to an e<br>1. First, from your<br>services accour<br>Request Con<br>Check for My<br>3. From your ENEF<br>would like billin<br>Initiate Sharri | GY STAR Portfolio Manager accor<br>sfer data to an existing property.<br>R account<br>existing ENERGY STAR Portfolio M<br>Portfolio Manager account, you n<br>it Contact<br>nection<br>below to have your ENERGY STAI<br>Contact Request<br>AVS STAR Portfolio Manager acco<br>g data to transfer - requires Share<br>19 | unt and property?<br>O No. I want to characteriz<br>benchmarking here<br>Manager Property to initiate auto<br>nust request to Connect with the<br>R Contact connection request an<br>unt, now select to enable Shariri<br>Properties for Exchanging Date | e my property and manage<br>mated data tranfer:<br>: District Energy St. Paul web<br>:cepted<br>ig for the Property where you<br>to be completed |
|                                                                                                    |                                                                                                    |                                              | 4. Toggie control i                                                                                                    | ith Property ID                                                                                                    | Property to and initiate meter o                                                                                                    |                                                                                                    |

**ISTRICT ENERGY** 

Selecting 1 to **Request Connection** will open a new tab in your browser asking you to sign in to your Energy Star Portfolio Manager account. Once signed in, you will see this screen:

|                                                                                     | nomunugoi                                                                                                    |                                                                                                    |                                                   |                                                              |
|-------------------------------------------------------------------------------------|----------------------------------------------------------------------------------------------------|----------------------------------------------------------------------------------------------------|---------------------------------------------------|--------------------------------------------------------------|
| Send a Conn<br>Exchanging [                                                         | ection Requist to <u>Ever</u><br>Data                                                                                                 | -Green Energy Distric                                                                                      | t Energy St.                                      | Paul to Fegin                                                |
| Ever-Green Energy Distri<br>how to complete this info<br>individual properties and/ | ct Energy St. Paul requires the following in<br>rmation, please contact Ever-Green Energ<br>or meters with them to get started exchan | formation in order to exchange data with<br><u>v District Energy St. Paul</u> . Once your cr<br>ging data. | n your property(ies). If<br>onnection request has | you have any questions about<br>been accepted, you can share |
| Terms of Use:                                                                       | None Provided                                                                                                    |                                                                                                    |                                                   |                                                              |
| Agreement:                                                                          | gree to my provider's (Ever-<br>hergy <u>St. Paul</u> ) Terms of Us                                                                   | Green Energy District<br>9.                                                                                | Send Conn                                         | ection Request                                               |
|                                                                                     |                                                                                                    |                                                                                                    |                                                   |                                                              |

"Ever-Green Energy District Energy St. Paul" is correct.

# Check the **agreement box** and then the button for **Send Connection Request**.

Navigate back to the Customer Portal tab in your browser. Under item 2 select **Check for My Contact Request**. This will automatically accept the connection request and a small green check mark will appear briefly.

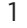

## **Benchmarking with Customer Portal Guide**

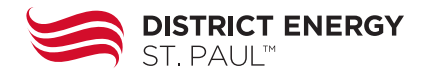

On the Benchmarking page, under item 3 select **Initiate Sharing** which will open a second Energy Star tab. You will see this screen:

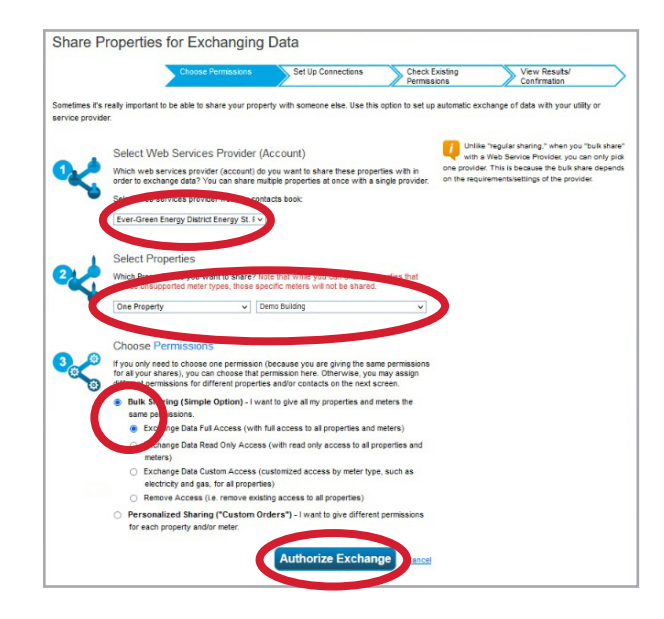

In item 1, Ever-Green Energy District Energy St. Paul (EverGreenEnergy) should auto-fill.

For item 2 click the **Select Properties** button and choose the property. Scroll down and click **Apply Selection**.

For item 3, choose **Bulk Sharing** (Simple Option) and then **Exchange Data Full Access**.

Select Authorize Exchange.

While in Energy Star, copy your **property ID number**. In MyPortfolio tab, in the Dashboard section, you can find the **property ID** below the property name.

| MyPortfolio | Sharing        | Reporting | Recognition                 |                 |                          |                        |                        |                          |   |
|-------------|----------------|-----------|-----------------------------|-----------------|--------------------------|------------------------|------------------------|--------------------------|---|
|             | Properties (2  | 2)        | Dashboard                   |                 |                          |                        | Searc                  | ch by ID or Name         | _ |
| Defrech to  | Add a Property | Trond     | It has been<br>current metr | over 90<br>ics. | I days since you last r  | refreshed "Energy Higi | hlights." Please g     | afresh to see your       |   |
| Refresh to  | see source EU  | Trend     | View All Prop               | erties          | (2) ¥ Energ              | gy Highlights          | ✓ R <sup>i</sup>       | fresh Metrics            |   |
| / Change M  | etric          |           | Add/Edit/Dele               | te Gros         | ups Add/E                | dit/Delete Views       |                        |                          |   |
|             |                |           | Name                        | -               | Energy<br>Current Date + | ENERGY STAR +<br>Score | Site EUI<br>(kBtu/ft²) | Source EUI<br>(kBtu/ft²) |   |
|             |                |           | Demo Bu<br>09845268         | ilding          |                          |                        |                        |                          |   |

Navigate back to the Customer Portal tab in your browser. In the Customer Portal Benchmarking screen, toggle the bar to **Link with Property ID**.

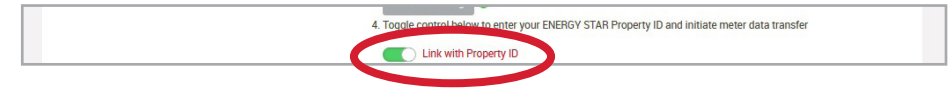

A box will pop up asking you to enter the property ID number from Energy Star.

| Establish Automated Benchmarking | ENERGY STAR Portfolio<br>Manager                           |
|----------------------------------|------------------------------------------------------------|
| SUBMIT - Cancel                  | Property Id: 16731950<br>Property Name: Sample Office (US) |
| When you select <b>submit,</b> a | Address: 123 Main Street, Arlington, VA, 222               |
| new screen will appear and       | Primary Function: Office                                   |
| ask you to verify the property.  | Is this your property?                                     |
| Confirm the information is       | YES 🗸                                                      |
| correct and select <b>yes</b> .  |                                                            |

A final confirmation screen will appear to verify meters. Confirm the information is correct and select **submit**.

## **Benchmarking with Customer Portal Guide**

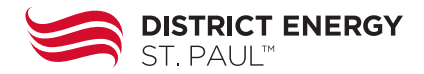

### **Adjusting Energy Star Meter Dates**

Once the connection is complete, go back to Energy Star to adjust meter dates. In MyPortfolio, click on your property and then select the Energy tab.

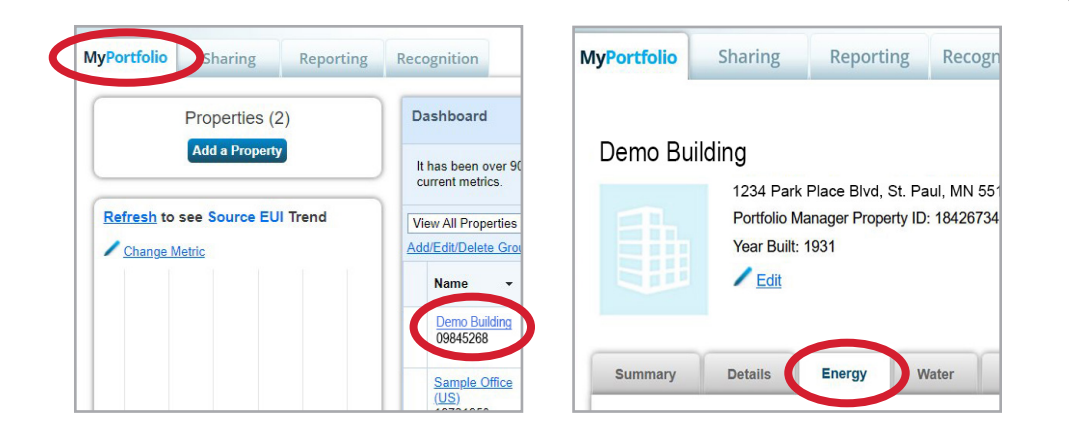

In the Energy tab, scroll down to see the property's meters. The **Name Meter ID** should match the meter numbers in your Customer Portal account.

Click on the meter name to expand the Basic Meter Information section.

| Meters - Use<br><u>Change Meter Se</u><br>A <u>View as a Di</u> e | ed to Compute Metrics (3)<br><u>elections</u><br>ag <u>ram</u> |                          | Add A Meter                  |
|-------------------------------------------------------------------|----------------------------------------------------------------|--------------------------|------------------------------|
| Name<br>Meter ID                                                  | Energy Type 💠                                                  | Most Recent<br>Bill Date | In Use?<br>(Inactive Date) 🗘 |
| 88888<br>090492087                                                | District Hot Water                                             | 11/30/2021               | Yes                          |
| <u>9999999</u><br>970271426                                       | District Chilled Water - Other                                 | 11/30/2021               | Yes                          |

Data from the Customer Portal starts on November 30, 2017. If your meters have data before that date, you will see a warning/ error message.

To adjust the meter dates, change the **Date Meter became** Active from 12/31/17 to 11/30/2017. Then click Save Changes. You will need to adjust the meter dates for each meter.

| The date that the meter became active<br>ese bills provided (i.e., any bills before | a which you have entered for 9 (12/31/2017) is after the first bill you have<br>the first bill date for this meter) will not be used in your metrics. | entered for this meter. If you cont |
|-------------------------------------------------------------------------------------|----------------------------------------------------------------------------------------------------|-------------------------------------|
|                                                                                     |                                                                                                    |                                     |
| ar Selection: 00000 000452607                                                       |                                                                                                    |                                     |
| 80000 - 050432007                                                                   |                                                                                                    |                                     |
| Basic Meter Information (***c                                                       | ick on the arrow to the left to expand this section                                                                                                   |                                     |
| Name:                                                                               | * 00000                                                                                                    | × Delete                            |
| Meter ID:                                                                           | 00000                                                                                                    |                                     |
| Type:                                                                               | Distruction Water Need to change?                                                                                                    |                                     |
| Units:                                                                              | * MBtu/ MMBtu/ Dth (million Btu/ dekatherm) 🗸                                                                                                    |                                     |
| Date Meter became Active:                                                           | * 11/30/2017                                                                                                    |                                     |
|                                                                                     | Still In Use                                                                                                    |                                     |
| Date Meter became Inactive:                                                         | ) shake                                                                                                    |                                     |
| Is this an Aggregate Meter?:                                                        |                                                                                                    |                                     |
|                                                                                     | 0.63                                                                                                    |                                     |
| Custom Meter IDs                                                                    | None 🕂 Add Another Custom Meter ID                                                                                                    |                                     |
|                                                                                     |                                                                                                    |                                     |
|                                                                                     |                                                                                                    |                                     |

### **Delete or Deactivate Previous Meters**

If you have manually entered data for District Energy St. Paul meters, you will need to deactivate or delete those meters.

For data before November 2017, deactivate the meter as of **11/30/2017**. Select the old meter name to get to the Basic Meter Information and uncheck the **Still In Use** box and enter **11/30/2017** as the **Inactive date.** 

If your meter data is newer than 2018, delete the meter.